## Управление виртуальным сервером

Через панель управления вы можете управлять вашим сервером, а именно:

- создавать и удалять
- включать, выключать и перезагружать операционные системы
- изменять параметры
- работать с виртуальным монитором

## Управление состоянием

В главной таблице на вкладке «Серверы» отображаются все созданные вами виртуальные серверы, выделите конкретную строку для управления нужным.

| Создать виртуальный сервер Изменить Удалить Вапустить С Пауза Выключить V С Перезагрузить Консоль |                  |           |              |              |               |      |        |           |                                               |     |     |   |      |   |    |
|---------------------------------------------------------------------------------------------------|------------------|-----------|--------------|--------------|---------------|------|--------|-----------|-----------------------------------------------|-----|-----|---|------|---|----|
| Поиск: Записи с 1 до 3 из 3 записей                                                               |                  |           |              |              |               |      |        |           |                                               |     |     |   |      |   |    |
|                                                                                                   | Имя ^            | Статус    | ІР Адрес     | Время работы | Лимит времени | vCPU | Память | Хранилище | Описание                                      |     |     |   |      |   |    |
| •                                                                                                 | bykov-debian-vm  | Выключена | 172.17.2.144 |              | 14 дней       | 1    | 1 Гб   | 30 Гб     | Тестовая виртуальная машина для демонстрации. |     |     |   |      |   |    |
| •                                                                                                 | bykov-ubuntu-vm  | Выключена | 172.17.4.48  |              | 180 дней      | 2    | 1 Гб   | 27 Гб     | Тестовая виртуальная машина для демонстрации. |     |     |   |      |   |    |
| •                                                                                                 | bykov-win2k16-vm | Выключена | 172.17.2.43  |              | Не ограничено | 12   | 8 F6   | 60 Гб     | Тестовая виртуальная машина для демонстрации. |     |     |   |      |   |    |
|                                                                                                   |                  |           |              |              |               |      |        |           |                                               | « « | : 1 | 1 | of 1 | > | >> |

У каждого сервера есть два состояния – выключен и включен, по аналогии с обычным компьютером в включенном состоянием он потребляет ресурсы (память и процессорное время), а в выключенном операционная система не загружена и сервер потребляет только ресурс хранения.

Для старта виртуального сервера используйте кнопку **«Запустить»**, для выключения **«Выключить»**. **«Пауза»** используется для сохранения текущего состояния оперативной памяти на жесткий диск, операция аналогична гибернации на персональных компьютерах.

Если виртуальный сервер более не требуется, то его можно удалить с дисковой системы кнопкой «**Удалить**», данное действие доступно только в выключенном состоянии.

Для первоначальной настройки или задач восстановления может потребовать прямой доступ к экрану виртуального сервера, для этого во включенном состоянии вы можете использовать встроенный функционал «**Консоль**».

×

## Изменение сервера

Вы можете отредактировать некоторые параметры вашего сервера, например увеличить или уменьшить объем оперативной памяти, системного диска и изменить количество процессорных ядер. Кнопка «*Изменить*» доступна только в выключенном состоянии.

При увеличении объема диска виртуального сервера расширение разделов и файловых систем не проходит автоматически, это необходимо сделать вручную по следующей инструкции.

ud.nstu.ru/wiki/wiki/%D1%83%D0%BF%D1%80%D0%B0%D0%B2%D0%BB%D0%B5%D0%BD%D0%B8%D0%B5 %D0%B2%

×

Любые нестандартные изменения вы можете осуществить через техническую поддержку, написав e-mail на help@cloud.nstu.ru.

## Доступ к серверу

В зависимости от образа операционной системы установлены различные пароли встроенных администраторов:

- Для всех GNU\Linux (Centos, Fedora, Debian) установлен пароль пользователя root: **Pa\$\$w0rd!**
- Для всех Windows операционных систем необходимо задать пароль самостоятельно через консоль веб-интерфейса.

Обязательно меняйте все пароли, которые установлены по умолчанию при первом входе и не сообщайте их никому.

From: https://cloud.nstu.ru/wiki/wiki/ - Облачная платфорна НГТУ Permanent link: https://cloud.nstu.ru/wiki/wiki/%D1%83%D0%BF%D1%80

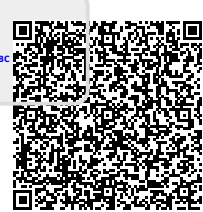